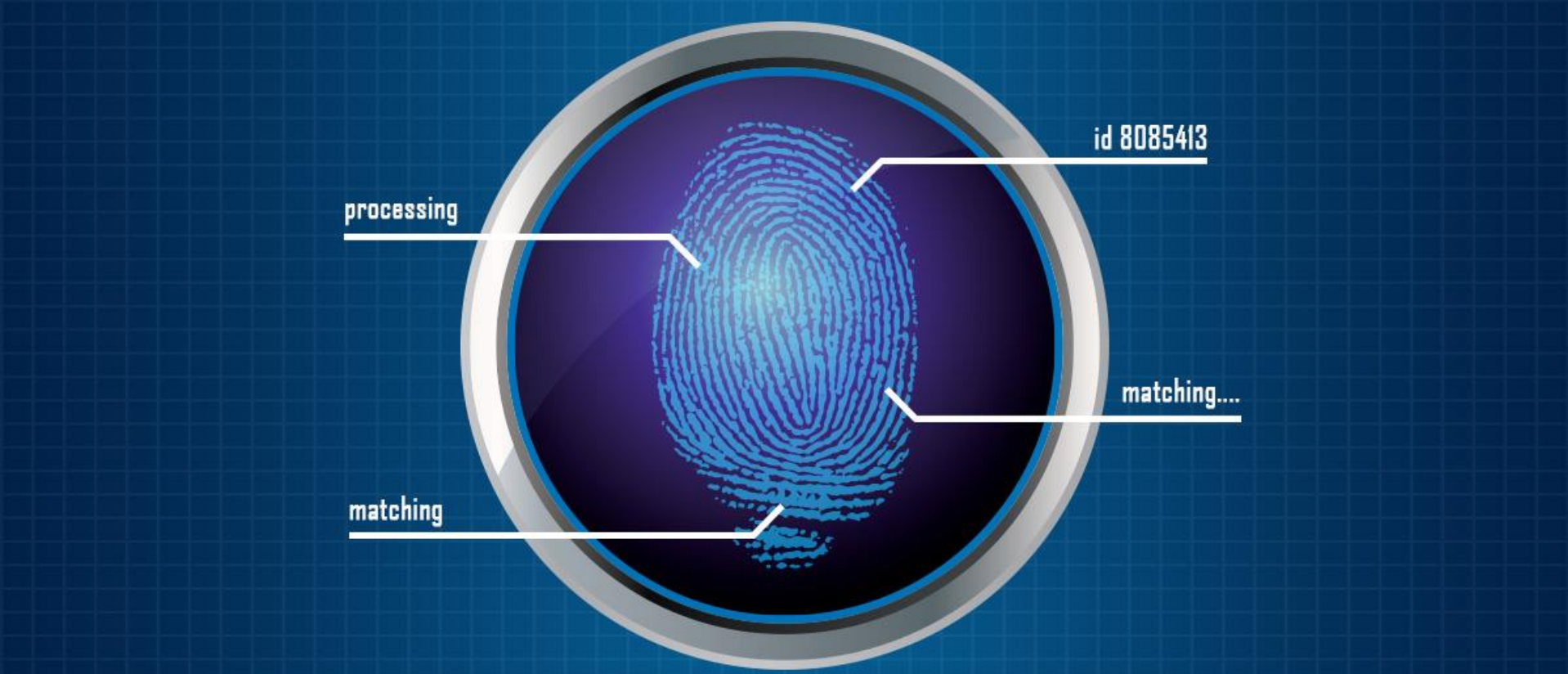

# How to install Morpho RD Services & https Configuration steps

### Checklist

- Morpho Device 1300 Series
- Laptop/Desktop
- Active Internet Connection

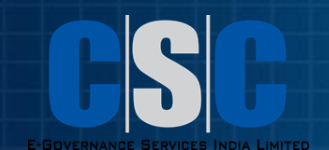

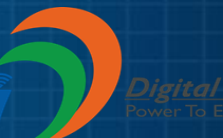

# From where to get the drivers & how to extract?

- Click <u>here</u> to download the drivers.
- After downloading the file extract the file as showing in picture.

| 🔰 l 💽 🕕 = l                                                                                                    |                            |                                                                                                    |                                      | New fold             | er |                                                                                                    |                                                                                                    | -                 | . 🗇     | ×        |
|----------------------------------------------------------------------------------------------------|----------------------------|----------------------------------------------------------------------------------------------------|--------------------------------------|----------------------|----|----------------------------------------------------------------------------------------------------|----------------------------------------------------------------------------------------------------|-------------------|---------|----------|
| File Home Share                                                                                                    | View                       |                                                                                                    |                                      |                      |    | Extractio                                                                                                    | on path and options                                                                                                    | ?                 | x       | <u>،</u> |
| Copy Paste Paste Short                                                                                                    | n Move Co<br>rtcut to + to | Depty Delete Rename New folde                                                                                                    | Mew item ▼<br>T Easy access ▼<br>New | Properties<br>• Open |    | General Advanced Destination path (will be created if does no                                                                                            | ot exist)                                                                                                    | <u>D</u> isplay   |         |          |
| <ul> <li>중 → ↑ → Ne</li> <li>Favorites</li> <li>Recent places</li> <li>Desktop</li> </ul>                                         | w folder                   |                                                                                                    |                                      |                      |    | Update mode<br>Extract and replace files<br>Extract and update files<br>Eresh existing files only                                                        | Desktop     Desktop     Ayush     This PC     Desktop                                                                    | <u>New Iolder</u> | ^       | Q        |
| <ul> <li>Downloads</li> <li>Homegroup</li> <li>This PC</li> <li>Desktop</li> <li>Documents</li> </ul>                             | Morpho RI                  | Open       Share files via SHAREit       Extract files       Extract Here       Extract to Morpho RD\       Scan for Viruses       Open with |                                      |                      |    | Overwrite mode  Ask before overwrite  Overwrite without prompt  Skip existing files  Rename automatically  Miscellaneous  Extract archives to subfolders | Documents     Downloads     Music     Pictures     Videos     TI80165400B (C:)     New Volume (D:)     DVD RW Drive (E:) |                   |         |          |
| <ul> <li>Downloads</li> <li>Music</li> <li>Pictures</li> <li>Videos</li> <li>T180165400B (C:)</li> <li>New Volume (D:)</li> </ul> |                            | Share with<br>Send to<br>Cut<br>Copy<br>Create shortcut                                                                                      | *                                    |                      |    | ☐ Keep <u>b</u> roken files<br>☐ Display files in Egolorer<br>Sa <u>v</u> e settings                                                                     | Ayushman Bharat<br>Drivers how to install<br>JKGGC<br>JKHC Data                                                          | Не                | ↓<br>Ip |          |
| 📬 Network                                                                                                    |                            | Delete<br>Rena <u>m</u> e<br>P <u>r</u> operties                                                                                             |                                      |                      |    |                                                                                                    |                                                                                                    |                   |         | ]        |

#### How to install drivers?

- Open extracted folder "Morpho RD"
- Go to "Morpho\_RD\_2.0.1.15" Folder → open "EXE" folder
- Right click on exe and run as administrator.
- Follow the instruction in setup wizard to complete the installation

| Name       | <u> </u>                        | Date modified     | Туре        | Size |
|------------|---------------------------------|-------------------|-------------|------|
| 🔂 MorphoRd | ServiceL0SoftSetup.exe          | 9/22/2017 3:25 PM | Application | 6,8  |
|            | Open                            |                   |             |      |
|            | 🛞 Run as administrator          |                   |             |      |
|            | Troubleshoot compatibility      |                   |             |      |
|            | 🛜 Install with Revo Uninstaller | Pro               |             |      |
|            | 7-Zip                           | •                 |             |      |
|            | Edit with Notepad++             |                   |             |      |
|            | 🐺 Data Protection               | •                 |             |      |
|            | Share with                      | •                 |             |      |
|            | Scan for threats                |                   |             |      |
|            |                                 |                   |             |      |

#### **MSO Device Driver Installation:**

- After RD Service installation restart the system then Connect white listed Morpho biometric scanner to the system. After connecting the device to the system the device driver will be installed.
- If device driver not installed then follow the below steps:
   A) Right click on Computer and click on manage.

|          |                                | _ |                    |              | T T                      |
|----------|--------------------------------|---|--------------------|--------------|--------------------------|
| X.       | Ma                             | • |                    |              |                          |
| •        | Selety North                   | • |                    |              |                          |
| <u>n</u> | Noteoad                        | • | Documents          |              |                          |
|          | Stip Second Management Station | • | Pictures           |              |                          |
|          | Manual                         | • | Music              |              |                          |
|          | тантарын                       | , | Computer           |              |                          |
|          | Man                            | • |                    |              | Open                     |
| 0.0      |                                |   | Control Panel      | 0            | <mark>Manage</mark>      |
| 1        | contributed in ear             |   | Devices and Printe | ٣            | Scan for threats         |
|          | Calculator                     |   | Default Programs   |              | Map network drive        |
| 100      | Pound                          | • |                    |              | Disconnect network drive |
|          |                                |   | Help and Support   | $\checkmark$ | Show on Desktop          |
| 200      | Remote Desktop Connection      | • |                    |              | Rename                   |
|          | / IIPs Elfabric                |   |                    |              | Properties               |

#### **MSO Device Driver Installation:**

#### B) Now click on **Device Manager and check Morpho** Smart CBM

- C) If the driver is present there with yellow warning sign then Right click on the device driver icon->click on Update Driver->"Browse My Computer for Driver Software" -> Let me Pick from a list of device drivers on my computer->Have Disk->Browse->go to "C:\Morpho\MorphoSmart USB Driver" and select "usbBioDriver.inf"" in Driver search location and click on next for completion of manual driver installation and restart the machine for driver installation finalization.
- After restart it should show as below in the Universal Serial Bus Controllers in device manager:

#### **MSO Device Driver Installation:**

D) If the device driver is not showing under Universal Serial Bus Controllers then please check under Other Devices there will be driver icon of Unknown Device. E) Right click on the **Unknown Device icon->click on Update Driver- >** "Browse My Computer for Driver Software" -> Let me Pick from a list of device drivers on my computer->Have Disk->Browse->go to "C:\Morpho\MorphoSmart USB Driver" and select "usbBioDriver.inf"" in Driver search location and click on next for completion of manual driver installation and restart the machine for driver installation finalization.

 After restart it should show as below in the Universal Serial Bus Controllers in device manager:

#### **MSO Device Registration:**

After device driver installation the device need to be registered.

Note: After successful device registration please restart Morpho RD Service to get update from Management Server.

#### How to restart Morpho RD Service:

Click on Start button and type services.msc in RUN window.
Now in windows services go to MorphoRDService and restart it.

| File Action View Help |                                                              |                                                                                                    |                                                                                                    |                                                                                                 |                                                                                                    |                                                                                                    |  |  |
|-----------------------|--------------------------------------------------------------|----------------------------------------------------------------------------------------------------|----------------------------------------------------------------------------------------------------|-------------------------------------------------------------------------------------------------|----------------------------------------------------------------------------------------------------|----------------------------------------------------------------------------------------------------|--|--|
|                       |                                                              |                                                                                                    |                                                                                                    |                                                                                                 |                                                                                                    |                                                                                                    |  |  |
| 🌼 Services (Local)    | Services (Local)                                             |                                                                                                    |                                                                                                    |                                                                                                 |                                                                                                    |                                                                                                    |  |  |
|                       | Morpho RD Service                                            | Name                                                                                                    | Description                                                                                                    | Status                                                                                          | Startup Type                                                                                                    | Log On As 🔺                                                                                                    |  |  |
|                       | Stop the service<br>Pause the service<br>Restart the service | <ul> <li>McAfee Agent Ba</li> <li>McAfee Agent Co</li> <li>McAfee Agent Ser</li> <li>McAfee DLP Endp</li> <li>McAfee Drive Encr</li> <li>McAfee Firewall C</li> <li>McAfee Kervice C</li> <li>McAfee Service C</li> <li>McAfee Task Man</li> <li>McAfee Validation</li> <li>Media Center Exte</li> </ul> | McAfee Ag<br>McAfee Ag<br>McAfee Ag<br>McAfee DL<br>Coordinates<br>Provides fir<br>McAfee On<br>Manages M<br>Allows sche<br>Provides val<br>Allows Med | Started<br>Started<br>Started<br>Started<br>Started<br>Started<br>Started<br>Started<br>Started | Manual<br>Automatic<br>Automatic<br>Automatic<br>Automatic<br>Manual<br>Automatic<br>Automatic<br>Automatic<br>Manual<br>Disabled | Local Syste<br>Local Syste<br>Local Syste<br>Local Syste<br>Local Syste<br>Local Syste<br>Local Syste<br>Local Syste<br>Local Syste<br>Local Syste<br>Local Syste<br>Local Syste<br>Local Syste |  |  |
|                       |                                                              | <ul> <li>Microsoft .NET Fr</li> <li>Microsoft .NET Fram</li> <li>Microsoft .NET Fr</li> <li>Microsoft .NET Fr</li> <li>Microsoft iSCSI Ini</li> <li>Microsoft Office D</li> <li>Microsoft Softwar</li> <li>Morpho RD Service</li> <li>MorphoSmart US</li> <li>Mozilla Maintena</li> </ul>                | Microsoft<br>ework NGEN v2.<br>Microsoft<br>Manages In<br>Run portion<br>Manages so<br>Provides co<br>The Mozilla                                      | 0.50727_X86<br>Started<br>Started                                                               | Disabled<br>Disabled<br>Automatic (D<br>Manual<br>Manual<br>Manual<br>Automatic<br>Automatic<br>Manual                            | Local Syste<br>Local Syste<br>Local Syste<br>Local Syste<br>Local Syste<br>Local Syste<br>Local Syste<br>Local Syste                                                                            |  |  |
|                       | Extended Standard                                            |                                                                                                    |                                                                                                    |                                                                                                 |                                                                                                    |                                                                                                    |  |  |

### **Copy Server Certificate and Key:**

- Go to Extracted folder Morpho RD Production Copy "ConfigSettings.ini", "server.crt" & "server.key".
- Now copy these files in :
- My Computer C Drive MorphoRdServiceL0Soft Copy and Replace the files here.

| Name               | Date modified    | Туре                 | Size   |
|--------------------|------------------|----------------------|--------|
| ConfigSettings.ini | 26-09-2018 15:39 | Configuration sett   | 1 KB   |
| hosts              | 26-09-2018 15:40 | File                 | 1 KB   |
| Morpho_API.dll     | 01-11-2017 16:07 | Application extens   | 152 KB |
| MSO100.dll         | 16-03-2017 04:24 | Application extens   | 135 KB |
| 📮 server.crt       | 17-10-2017 12:17 | Security Certificate | 2 KB   |
| server.key         | 17-10-2017 12:17 | KEY File             | 4 KB   |

### **Https Configuration:**

#### Change in host file:

 Go to C:\Windows\System32\drivers\etc, copy hosts file on desktop and open it in notepad.

| Name       |                           | Date modified     |
|------------|---------------------------|-------------------|
| hosts      | 0                         | 6/11/2009 2:30 AI |
| lmhosts.si | 7-Zip                     | 6/11/2009 2:30 AI |
| networks   | Edit with Notepad++       | 6/11/2009 2:30 AI |
| protocol   | WData Protection          | 6/11/2009 2:30 Al |
| Services   | 💙 Scan for threats        | 0/11/2005 2.50 A  |
|            | Restore previous versions |                   |
|            | Send to                   |                   |
|            | Cut                       |                   |
|            | Сору                      |                   |
|            | Create shortcut           |                   |
|            | Delete                    |                   |
|            |                           |                   |

Copyright (c) 1993-2009 Microsoft Corp.

# This is a sample HOSTS file used by Microsoft TCP/IP for Windows.

# This file contains the mappings of IP addresses to host names. Each # entry should be kept on an individual line. The IP address should # be placed in the first column followed by the corresponding host name. # The IP address and the host name should be separated by at least one # space.

# Additionally, comments (such as these) may be inserted on individual # lines or following the machine name denoted by a '#' symbol.

# For example:

127.0.0.1

| 102.54.94.97 | rhino.acme.com | # | 30 | ource | se | rver |
|--------------|----------------|---|----|-------|----|------|
| 38.25.63.10  | x.acme.com     | # | х  | clien | t  | host |

# localhost name resolution is handled within DNS itself.
# 127.0.0.1 localhost
# ::1 localhost

localhost

#### **Https settings for Chrome browser:**

 In address bar type chrome://flags then press Ctrl+F button and in search box type insecure then click on enable to "Allow invalid certificates for resources loaded from localhost".

| Chrome://flags ×                                                                                                    | Ċ   |   |   |
|----------------------------------------------------------------------------------------------------|-----|---|---|
| ← → C Schrome   chrome://flags                                                                                                    | Å   |   |   |
| Strict site isolation Mac, Windows, Linux, Chrome OS, Android<br>Highly experimental security mode that ensures each renderer process contains pages from at most one site. In this mode, out-of-process iframes will be used whenever an iframe is cross-site. <u>#enable-site-per-process</u><br>Enable                         | 1/1 | ^ | ~ |
| Top document isolation Mac, Windows, Linux, Chrome OS, Android<br>Highly experimental performance mode where cross-site iframes are kept in a separate process from the top document. In this mode, iframes from different third-party sites will be allowed to share a process. <u>#enable-top-document-isolation</u><br>Default |     |   |   |
| Use Blink's zoom for device scale factor. Mac, Windows, Linux, Chrome OS, Android<br>If enabled, Blink uses its zooming mechanism to scale content for device scale factor. <u>#enable-use-zoom-for-dsf</u><br>Default                                                                                                    |     |   |   |
| Use an alternative Data Saver back end configuration. Mac, Windows, Linux, Chrome OS, Android<br>Enable a different approach to saving data by configuring the back end server <u>#enable-data-reduction-proxy-server-experiment</u>                                                                                              |     |   |   |
| Client-side Lo-Fi previews Mac, Windows, Linux, Chrome OS, Android<br>Enable showing low fidelity images on slow networks. <u>#enable-client-lo-fi</u><br>Default                                                                                                    |     |   |   |
| Allow invalid certificates for resources loaded from localhost. Mac, Windows, Linux, Chrome OS, Android<br>Allows requests to localhost over HTTPS even when an invalid certificate is presented. <u>#allow: <mark>Insecure</mark>-localhost</u><br>Enable                                                                        |     |   |   |
| App Banners Mac, Windows, Linux, Chrome OS<br>Enable the display of Progressive Web App banners, which prompt a user to add a web app to their shelf, or other platform-specific equivalent. <u>#enable-app-banners</u><br>Default                                                                                                |     |   |   |
| Experimental app banners Mac, Windows, Linux, Chrome OS, Android<br>Enables a new experimental app banner flow and UI <u>#enable-experimental-app-banners</u>                                                                                                    |     |   |   |
|                                                                                                    |     |   |   |

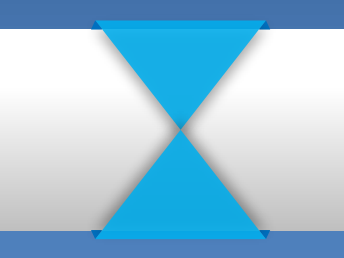

## Thank you

CSC Haryana | cschry.com

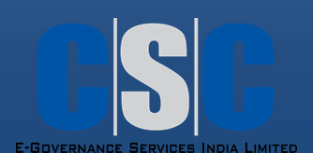

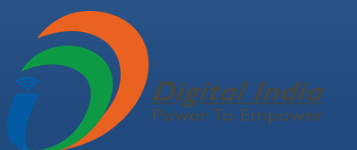